## MIS 中文圖書介購流程說明

## 一、登入系統步驟

- (1) 輸入帳號、密碼
- (2) 選擇資材→長庚醫院非常備材料請購作業
- (3) 選擇資料輸入→圖書館介購及收書作業(見圖一)
- (4) 圖書介購方式有介購就源輸入及介購 EXCEL 轉檔(見圖二) \*建議您若介購多筆資料,可使用 EXCEL 轉檔方式

| 豆 | í I | • |
|---|-----|---|
| 同 |     | • |

| : <b>₿</b> : | 🙀 FONASSO8: 長庚紀念醫院非常備本 | 科諸購作業 (960323)                        |           |
|--------------|------------------------|---------------------------------------|-----------|
| ₿            | 目錄代號 目錄名稱              | 程式名稱                                  | 程式代號      |
|              | 0 權限控管                 | ▲ 非常備材料請購作業                           | FHNR01_01 |
| Př.          | 01 資料輸入                | 瓦楞紙箱請購資料就源輸入                          | F0NHPB01  |
| 1            | 02 資料查詢                | 木箱及棧板規格資料建檔                           | FONHNRWD8 |
| 9            | 03 資料建檔                | 木箱及棧板請購資料輸入                           | FONHNRWD  |
| <b>*</b> 1   | 05 廠區零購作業              | □□□□□□□□□□□□□□□□□□□□□□□□□□□□□□□□□□□□□ | FHNR01_02 |
| t            | 07 载表列印                | 材料不結匯進口申請輸入                           | FONHIMP 1 |
| t            |                        | 成品不結匯進口申請輸入                           | FONHIMP3  |
|              |                        | 標售委託資料輸入                              | F0NHGB01T |
| 8            |                        | 標售作業安全告知事項輸入                          | F0NHGBM2T |
| 2            |                        | 長庚餘滯料撥售確認輸入                           | FONHPRGB  |
| 9            |                        | 指定廠商供應材料原因建檔                          | FONHPRZO  |
| Q            |                        |                                       | F0NHPRZ1  |
|              |                        | ▲                                     | F0NHCL01  |
| ¥?           | 通告 操作碼切換               | オ料編號測驗輸入                              | FONHNRV1  |
| <b>*</b> ?   |                        |                                       | ļ         |
| <b>Y</b>     | 公司=G,争耒部=U,敝區=3,敝處=,8  | 「コ=3611,採作作気鶴=E336110006              |           |

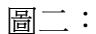

| 指令(A) 編輯(E) 區塊(E | ) 欄位(P) 記錄(R) 查詢(Q) 視窗(W) 輔助説明(H) |  |
|------------------|-----------------------------------|--|
| 🗱 FHNR01_02      | 圖書館介購及收書作業 960323                 |  |
| <u>8</u>         |                                   |  |
| ·                |                                   |  |
| Par              | 1. 介購就激輸入                         |  |
|                  |                                   |  |
|                  | 2. 7fmttXCtL稈留                    |  |
|                  | 3. 介購覆核                           |  |
| <u>†</u>         | 4.                                |  |
| *                |                                   |  |
|                  |                                   |  |
|                  | 6. 圖書檢驗資料輸入                       |  |
|                  | 7. 圖書扣款寄送輸入                       |  |
| <b>9</b>         |                                   |  |
|                  | 8. 79中收者有面                        |  |
| 2                |                                   |  |
| <u>.</u>         |                                   |  |
| 5                |                                   |  |
|                  |                                   |  |

二、介購輸入操作步驟:

## 1、介購 EXCEL 轉檔操作方式(見:圖三)

(1)先下載中文圖書介購清單 EXCEL 檔案(檔案類型.csv),檔案格式 請依下載檔案格式,無需做任何調整。

\*中文圖書介購清單 EXCEL 檔案存放路徑:圖書館首頁→服務項目→ 各式申請表單

(2)將欲介購的圖書資料(書名、作者、出版者、年代、版次、數量、 ISBN/ISSN)繕打成 EXCEL 檔,其中各個欄位之格式有欄位長度限制 不能超過,否則無法轉入系統中,其限制如下
a.書名:50個中文字內(不可有逗號,)
b.作者:15個中文字內(不可有逗號,)
c.出版者:15個中文字內(不可有逗號,)
d.版次:1個中文字內(不可有逗號,\*號代表最新版)

(3).繕打完成後,儲存步驟:(如下圖)

a.選擇國際書碼→按右鍵→選擇儲存格格式

b.在數字→類別選項下選擇″特殊″→類型選項下選擇″郵遞區號″

c.設定完成後儲存成.csv 檔(在檔案類型選項中選擇.csv 檔),檔名 中英文不限。

| 🔀 Mi      | Microsoft Excel - 中文圖書介購清單EXCEL範本 |            |           |          |         |                 |           |                   |              |          |           |
|-----------|-----------------------------------|------------|-----------|----------|---------|-----------------|-----------|-------------------|--------------|----------|-----------|
| 1         | 富案(E) 編輯(                         | E) 檢視(V) : | 插入① 格式    | ① 工具(I)  | 資料① 視管  | (22) 説明(出)      |           |                   |              |          | _ 8 ×     |
| 0         | i 🔒 📕 😂                           | a 🕽 🖉      | አ 🖻 🛍     | ダ KD + C | ν - 🍓 Σ | ∫≈ 2↓ 2↓        | 100 📣 🛍   | )% • 🕐            | •            |          |           |
| _<br>  新細 | 明體                                | - 12       | • B J     | τ ∐ ≣ ≣  | • = 🖬   | \$%,            | s ;% f≢ f | je 🔛 + 👌          | - <u>A</u>   |          |           |
|           | G1                                | -          | =         | 國際書碼     |         |                 |           |                   |              |          |           |
|           | А                                 | В          | С         | D        | E       | F               | G         | Н                 | I            | J        |           |
| 1         | 項次                                | 書名         | 作者        | 出版商      | 版次      | 年代              | 國際書碼      | 數量                |              |          |           |
| 2         | 1                                 | 院慶         | 圖書館       | 長庚紀念     | *       | 2007            | 9.86E+09  | 1                 |              |          |           |
| 3         |                                   |            |           |          |         | 儲存格格式           |           |                   |              |          | ? ×       |
| 4         |                                   |            |           |          |         | 一般字)            | 對齊 5      | ≥刑 │ 外框           | 圖様           | 保護       |           |
| 5         |                                   |            |           |          |         | 類別( <u>C</u> ): |           | 範例                | 1            |          | 1         |
| 6         |                                   |            |           |          |         | G/通用<br>新信      | *         | 國際書碼              |              |          |           |
| 7         |                                   |            |           |          |         | 貨幣              |           |                   |              |          |           |
| 8         |                                   |            |           |          |         | - 日期            |           | 類型(I):            |              |          |           |
| 9         |                                   |            |           |          |         | - 時間<br>百分比     |           | 郵送西就              | ,            | <u> </u> |           |
| 10        |                                   |            |           |          |         | 分数<br>科學記號      |           | 一般電話就研            | (7位數)        |          |           |
| 11        |                                   |            |           |          |         | 文字 講班           |           | 行動電話、吗            | 叫器號碼         |          |           |
| 12        |                                   |            |           |          |         |                 | 7         | 一周〒二日<br>  壹萬貳仟參佰 | 1四十五<br>5肆拾伍 | _        |           |
| 13        |                                   |            |           |          |         |                 |           | 1                 |              | ¥        |           |
| 14        |                                   |            |           |          |         |                 |           |                   |              |          |           |
| 15        |                                   |            |           |          |         | 特殊格式            | 式適用於追蹤消   | 者單和資料庫的           | り數値。         |          |           |
| 16        |                                   |            |           |          |         | _               |           |                   |              |          |           |
| 17        |                                   |            |           |          |         |                 |           |                   | -            | _        | Territole |
| 18        |                                   |            |           |          |         |                 |           | _                 | 健功           |          | AX78      |
| 19        |                                   |            |           |          |         |                 |           |                   |              |          |           |
|           | ▶ ▶ ▶ \ 中文陽                       | 書介購清單      | EXCEL節本 / | ć        |         |                 | 1         |                   |              |          |           |
| 就緒        |                                   |            |           |          |         |                 | 力の純粋一     | 9864178318        |              | NUM      |           |

(4)按照系統登入步驟,進入介購 EXCEL 轉檔畫面

(5)首先輸入介購 EXCEL 檔存放的檔名、再點選公司(G)、院區(林口)、請購部門、成本負擔部門、交貨庫、用途代號(LB)、用途說

明。 \*請先將您的中文圖書介購清單檔案存放於 d:\介購資料下

(6)輸入完成後→點選畫面最下方″介購 EXCEL 轉檔處理″選項,即可完成轉檔。

(7)點選畫面最下方"列印介購單"選項,即可列印出介購清單,送主管 核簽。

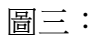

| <mark>鯊</mark> 長        | <b>J</b> 取4  | 2:2:       | 2院非         | 常備材    | 料請購作     | 萧             |       |              |      |                  |            |        |             |   |       | _             |    | × |
|-------------------------|--------------|------------|-------------|--------|----------|---------------|-------|--------------|------|------------------|------------|--------|-------------|---|-------|---------------|----|---|
| 指令                      | ( <u>A</u> ) | 編輯         | E)          | 區塊(B)  | 欄位①      | 記錄(图)         | 查詢(Q) | <b>視窗(₩)</b> | 輔助説り | 1H)              |            |        |             |   |       |               |    |   |
| 망                       | 爨            | FOR        | HLIB        | 3      | 国書/      | <b>}購EXCE</b> | L資料轉  | 會輸入          | 96   | 0417             |            |        |             |   |       |               | D  | ^ |
| 8                       |              | 1          | )購EX)<br>友施 | CEL檔   | D:\介     | 購資料\          |       |              | 5    | )<br>購EXCEL<br>構 | t          | est    |             |   |       | -             |    |   |
| ÷                       |              | ^ <b>8</b> | 17/04       | 6 6    | 43       | 1215          |       | ===844 m/7   | 88   |                  |            |        |             |   |       | CD ( 0.7 10.9 | -6 |   |
| <b>P</b> Y              |              | 7138       | 単編型         | ε<br>Ι | 公司       | 光色            | -     | 言言が表示し       | C2   | 成本 頁 增百          | 673<br>671 | 書語     | 又貝埋<br>澤交貨庫 |   |       | HIET A        | n  |   |
| 1                       |              | 資料         | 煩型          |        | <u> </u> | 用途説           | 明     | 1            | Q    | 1                |            | BH AZZ | 7224        |   | -     |               |    |   |
| 93                      |              | 中交         | 圖書          | •      | -        |               |       |              |      |                  |            |        |             |   |       |               |    |   |
| <b>*</b>                | <b></b>      | 項次         | 書名          | /出版者   | 皆/備註     |               |       |              |      | 作者               | 版次         | 年代     | 國際書碼        |   | 數量    |               | 定價 |   |
| 1                       |              |            |             |        |          |               |       |              |      |                  |            |        |             |   |       |               |    |   |
| ↓                       |              |            |             |        |          |               | 1     |              |      |                  |            |        |             |   | 1     |               |    |   |
|                         |              |            | ,<br>       |        |          |               |       |              |      |                  |            |        |             |   |       |               |    |   |
| $\overline{\mathbf{a}}$ |              |            |             |        |          |               |       |              |      |                  |            |        |             |   |       |               |    |   |
|                         |              |            |             |        |          |               |       |              |      |                  |            |        |             |   |       |               |    |   |
| 7                       |              |            |             |        |          |               |       |              |      |                  |            |        |             |   |       |               |    |   |
| u                       |              |            |             |        |          |               |       |              |      |                  |            | ļ      |             |   |       |               |    |   |
|                         |              |            |             |        |          |               |       |              |      |                  |            |        |             |   |       |               | _  |   |
| <b>N</b> ?              |              |            |             |        |          |               |       |              |      |                  |            |        |             |   |       |               |    |   |
| <b>?</b>                | -            |            |             |        |          |               | 1     |              |      |                  | 1 1        | ,      |             | , | 1     |               | _  |   |
| 5                       |              |            |             | -7-    |          |               |       |              |      |                  |            |        | 1           |   |       |               |    |   |
|                         | 푯            |            |             | -坝     |          | 介購E           | XCEL  | 轉檔處理         |      |                  | 列印         | 介購」    | <b>単</b>    |   |       |               |    | ~ |
|                         | <            |            |             |        |          |               |       |              |      |                  |            |        |             |   | 3 🖮 🕻 | 2 C)          | >  |   |
| 請輸                      | 入            | 要存<br>*0   | ·放EX        | CEL檔   | 案的目      | 錄位置           |       |              |      |                  |            |        |             |   |       |               |    |   |

- 2、介購就源輸入操作方式(見:圖四)
  - (1) 按照系統登入步驟,進入就源輸入畫面。
  - (2)先選擇醫院、學校(長庚紀念醫院)、院區(林口)、再輸入請購部 門、成本負擔部門、交貨庫、用途代號(LB)、用途說明。
  - (3)依順序輸入欲介購的圖書資料(書名、作者、出版者、年代、版次、 數量、ISBN/ISSN)。
  - (4)介購「單筆」圖書,於資料輸入結束後:
     點選"存檔並結束輸入"→再點選"列印介購單",即可列印出介購清單,送主管核簽。
  - (5)如欲介購「多筆」圖書,於輸入一筆資料後: 點選″存檔並輸入下一書名″→再次輸入下一筆圖書資料,直到最後一筆資料輸入完畢→點選″存檔並結束輸入″→最後再點選″列印介購單″,即可列印出介購清單,送主管核簽。

| 啚 | 兀 | : |
|---|---|---|
|---|---|---|

| <mark>然</mark> 長 | 庚紀:                     | 含醫院        | 非常优                    | 制 | 補助             | 業<br>   |       |         |            |       |       | _ @ 🛛    |
|------------------|-------------------------|------------|------------------------|---|----------------|---------|-------|---------|------------|-------|-------|----------|
| 指令(              | A) #                    | 崎厳(E)      | 區塊                     | B | 欄位①            | 記錄(R)   | 查詢(Q) | 親窗(W)   | 輔助説明(出)    |       |       |          |
| <u>:</u>         | 🏭 Fi                    | ONHLI      | B1                     |   | <b>8</b>       | 書介購資    | 科勒入   |         | 960323     |       |       | 2        |
| : <b>Ş</b> F     | 3                       | <b>〉購單</b> | 編號                     |   |                |         |       | 項汐      | ¢:         |       |       |          |
|                  | Ę                       | 劉宗、        | 壆校                     |   | 長康紀            | 念醫院     |       | ,院區     | ■: 請選擇院區 - |       |       |          |
| <b>P</b> Y       |                         | 調整         |                        |   |                | 0.000   |       |         |            |       |       |          |
| 慟                | <del>к</del> т.         | 自控的        | 。<br>水月月:              |   |                | - 02    |       |         |            |       |       |          |
| 53               | <i>и</i> м-т.           |            | * 省唐                   |   | 目由十            | 単図書が    | 7     |         |            |       |       |          |
| <b>*</b> 1       |                         | 日治         | 、貝里<br>(牛!!!!!!        |   | 皮虎人:           | 戦 晋 岡 平 | 4     |         |            |       |       |          |
| Ŧ                |                         | 用短         | 21 <b>(</b> 586<br>1 4 |   | atta a battart | <u></u> |       |         |            |       |       |          |
| ÷                |                         | 貢和         | 規型                     |   | 甲文圖            | 昏       |       |         | <u> </u>   |       |       |          |
|                  |                         | 用途         | 說明                     |   |                |         |       |         |            | 3     | 列印介購單 |          |
|                  |                         | +          |                        | ш |                |         |       |         |            |       |       |          |
|                  |                         | 香行         | ŧ.                     | _ |                |         |       |         |            |       |       |          |
|                  |                         | 111-7      | <b>1</b> -             |   |                |         |       |         |            | 出版年代: |       | <u>u</u> |
| 4                | l l                     | 出版者        | Ť.                     |   |                |         |       |         |            | 版次    |       |          |
| 2                | ISBN                    | i/ISSN     |                        |   |                |         |       |         | 數量:        | 單位    | ST    |          |
| ٤                |                         | 定信         | <b>#</b> :             |   |                |         |       |         | 備註:        |       |       |          |
| <b>\?</b>        |                         |            |                        |   |                |         |       |         | 存檔並輸入下一書名  | 存檔並結理 | 東輸入   |          |
| <b>??</b>        |                         |            |                        |   |                |         |       | ΙΙΙΙΙΙΠ |            |       |       |          |
| 5                |                         |            |                        |   |                |         |       |         |            |       |       |          |
|                  | く<br>+空(2)分             |            |                        |   |                |         |       |         |            |       |       | >        |
| 丽選<br>計數         | <del>オ军P元</del><br>: *0 |            |                        |   |                |         |       |         |            |       | i 🖮 🛛 |          |